## **COM INSTAL·LAR SAFESIGN AL NOSTRE EQUIP**

## 1.- Prémer damunt del link de descàrrega corresponent al Sistema Operatiu que tenim.

## Descàrrega del programari necessari per a l'ús del certificat digital

Cal que descarregueu la versió adequada de Safesign per el vostre sistema operatiu.

A la taula següent trobareu els enllaços per a les descàrregues i els tutorials que us guiaran en el procés d'instal·lació.

| Sistema operatiu                                  | Programari |          |
|---------------------------------------------------|------------|----------|
| Windows XP, Windows 7, 8 i 10 (32 bits) *         | Descàrrega | Tutorial |
| Windows XP, Windows 7, 8 i 10 (64 bits) *         | Descàrrega | Tutorial |
| Linux Ubuntu 16.04 LTS o superiors (32 i 64 bits) | Descàrrega | Tutorial |
| MAC OS 10.x                                       | Descàrrega | Tutorial |

## 2.- Prémer damunt del botó "OK".

| ou have chose   | n to open:                                  |
|-----------------|---------------------------------------------|
| ign-ic-stan     | dard-3-5-0-0-aet-000-macta-x86_64-app.zip   |
| which is: ZIP a | rchive (10.1 MB)                            |
| from: https://  | www.aoc.cat                                 |
| /hat should Fir | efox do with this file?                     |
| Open with       | Archive Utility (default)                   |
| Save File       |                                             |
| Do this aut     | omatically for files like this from now on. |
|                 | Cancel                                      |

3.- Fer doble clic damunt de l'arxiu indicat.

| Favourites    | Name                                                        | Size    | Kind       |
|---------------|-------------------------------------------------------------|---------|------------|
| Desktop       | SafeSign IC Standard 3.5.0.0-AET.000 macta x86_64.app.dmg   | 10,7 MB | Disk Imag  |
| Recents       | b safesign-ic-standard-3-5-0-0-aet-000-macta-x86_64-app.zip | 10,6 MB | ZIP archiv |
|               | install_flash_player_osx.dmg                                | 22,4 MB | Disk Imag  |
| ((%)) AirDrop | anyconnect-macosx-i386-3.1.04074-k9.dmg                     | 8,5 MB  | Disk Imag  |
| Downloads     | synology-assistant-6.2-23/33.dmg                            | 28,7 MB | Disk Ima   |
| Applications  |                                                             |         |            |
| 🖺 Documents   |                                                             |         |            |
| Locations     |                                                             |         |            |
| iCloud Drive  |                                                             |         |            |
| 🙆 Google D ≜  |                                                             |         |            |
| 🔲 Flash Pla ≜ |                                                             |         |            |
| Network       |                                                             |         |            |
| Tags          |                                                             |         |            |
| Blue          |                                                             |         |            |

4.- Prémer damunt del botó "Agree".

|                                                                                                    | English                                                                                                    |
|----------------------------------------------------------------------------------------------------|----------------------------------------------------------------------------------------------------|
| By clicking the "Agree"<br>button, you accept the terms<br>in the license agreement and<br>continue with the software<br>installation. | SafeSign Identity Client License Terms and Conditions<br>Clause 1<br>Subject to the terms and conditions of this Agreement, A.E.T. Europe B.V. (hereinafter: AET)<br>grants to Licensee a non-exclusive, non-transferable and non-objectionable license to use SafeSign<br>to the Licensee is non granted any ownership rights. Licenses are granted on the<br>ondition that the Licensee fully comples with the terms and conditions of this Agreement. All<br>intellectual and industrial ownership rights are and will remain the exclusive property of AET.<br>Licensee is explicitly forbidden at all times to transfer, lease, sub-license or grant limited rights to<br>(portions of) SafeSign Identity Client, or to transfer SafeSign Identity Client to any third parties in<br>where manner or for whatever purpose.<br>Clause 2<br>Matter and the completent of the terms in the exclusive property of AET.<br>Licensee is prohibited from removing or modifying in any manner and for whatever purpose,<br>industrial property rights from SafeSign Identity Client, including notices pertaining to the private<br>aruse in the confidentiality of SafeSign Identity Client, including notices pertaining to the private<br>aruse in the confidentiality of SafeSign Identity Client, including notices pertaining to the private<br>aruse in the confidentiality of SafeSign Identity Client, including notices pertaining to the private<br>aruse in the confidentiality of SafeSign Identity Client, including notices pertaining to the private<br>aruse in the confidentiality of SafeSign Identity Client, including notices pertaining to the private<br>aruse in the confidentiality of SafeSign Identity Client, including notices pertaining to the private<br>aruse in the confidentiality of SafeSign Identity Client, including notices pertaining to the private<br>aruse in the confidentiality of SafeSign Identity Client, including notices pertaining to the private<br>aruse in the confidential to take technical measures for the protection of SafeSign Identity Client, including notices pertaining to the private in the confide |
|                                                                                                    | Print Save Disagree Agree                                                                                                    |

5.- Arrossegar i deixar anar l'aplicació "tokenadmin.app" damunt de "Applications".

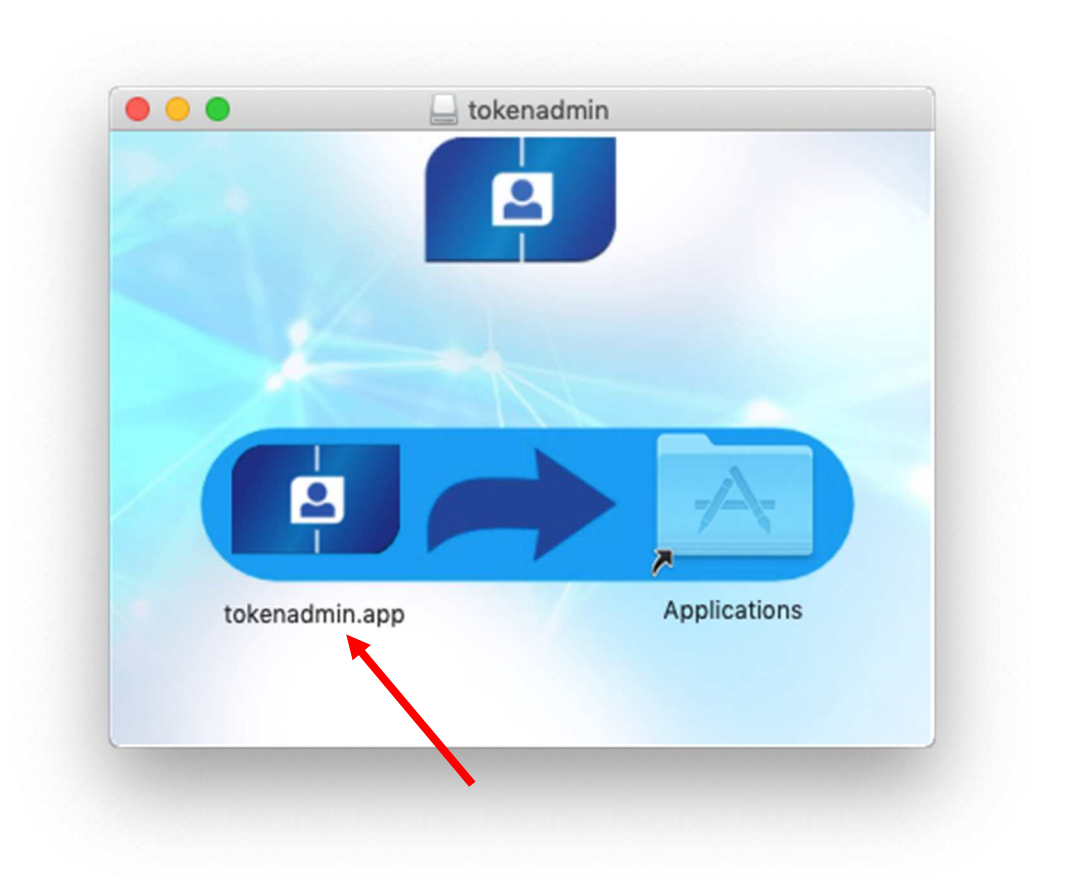

6.- Anar a "Applications" i cercar "tokenadmin.app".

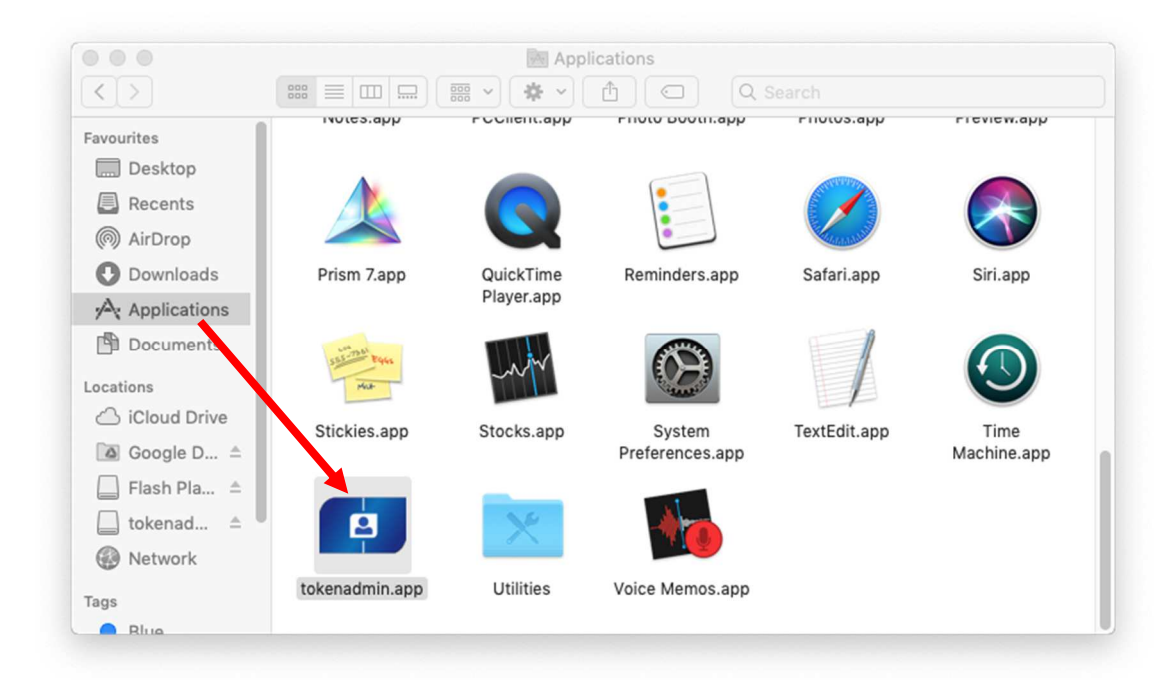

Ja està instal·lada.